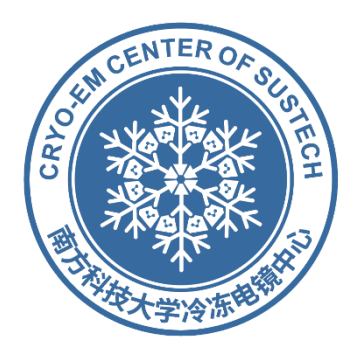

# 冷冻电镜中心设备预约系统

## 用户操作手册(v-3.0)

更新至2022年2月22日

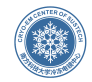

| -মান |
|------|
|      |

|    | 注册/登录流程       | 1  |
|----|---------------|----|
|    | A. 注册         | 1  |
|    | B. 注册界面       | 2  |
|    | C. 确认信息       | 3  |
|    | D. 邮箱验证       | 4  |
|    | E. 验证完成,等待审核  | 5  |
|    | F. 审核用户       | 6  |
| 二、 | 、设备预约         | 7  |
|    | A.机时预约        | 7  |
|    | B.设备培训预约      | 9  |
|    | C.机时预约查询      |    |
|    | D.机时预约撤销      |    |
|    | E.培训记录和培训时间查询 |    |
|    | F.大设备机时预约(PI) | 13 |
| 三、 | 、费用确认         | 14 |
|    | A.机时费用确认      | 14 |
|    | B.培训费用确认      | 15 |
|    | C.超算费用确认(PI)  |    |
|    | D.对账单(PI)     |    |
| 四、 | 、其他功能         |    |
|    | A.用户管理(PI)    |    |
|    | B.资料下载&常见问题   |    |
|    | C.个人信息修改      |    |
|    | D.密码修改        |    |
|    | E.日志标注        | 19 |
|    | F.查看公告        | 20 |
|    | G.查看待办事项      | 20 |
|    | H.退出登录        | 21 |
|    |               |    |

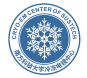

#### 一. 注册/登录流程

流程概述

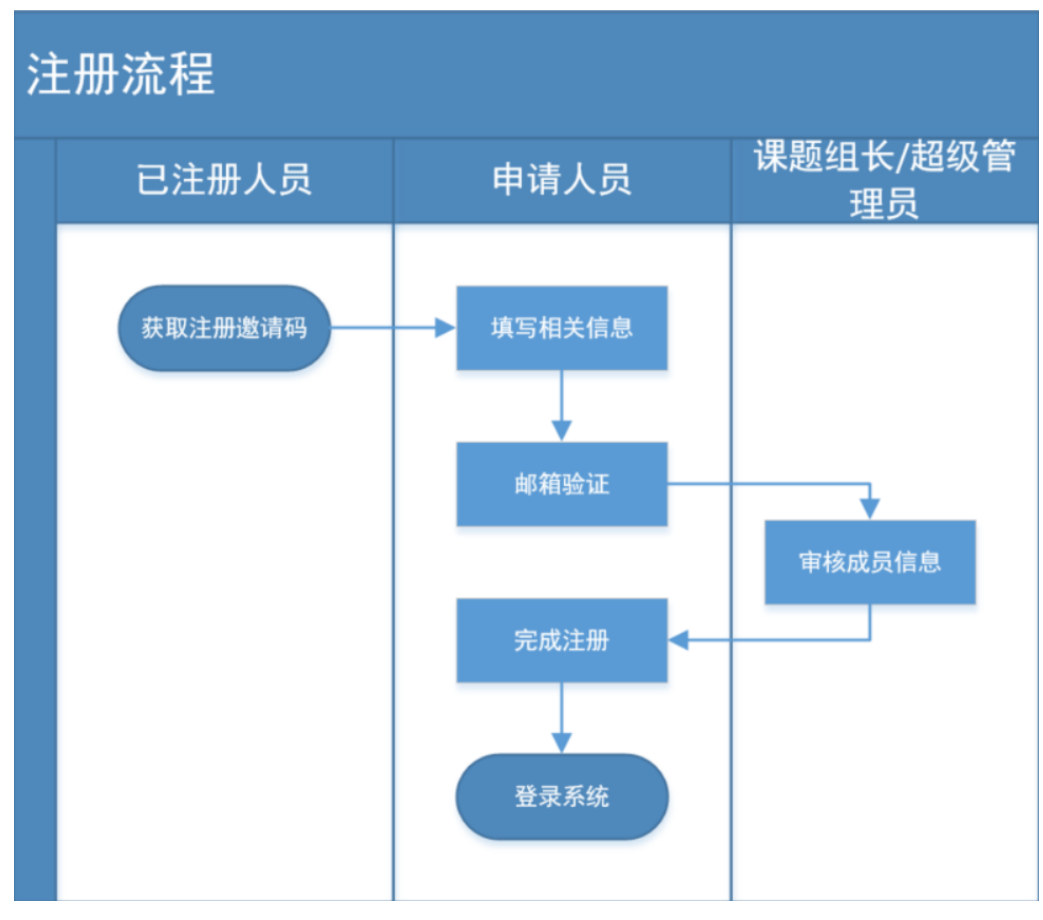

说明: 注册需要有注册邀请码, 所有已经注册的用户都可以分享邀请码

#### A. 注册

注册须知

1) 所有已经注册的用户登录系统,可以在系统上方点击注册邀请码,点击此页面右上方获取验证码。

2) 超级管理员可以查看到所有用户注册邀请码申请和使用的记录, 注册邀请码请不要随意 给不相干的人员。

3) 邀请码的有效期是 10 天,请在期限范围内使用。

4) 课题组成员注册必须选择课题组组长,所以新课题组,需要课题组组长先进行注册。

5) 课题组成员的用户属性, 跟自己选择课题组组长一致。

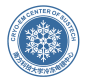

| 🐑 冷冻电镜中心预约系统     | ☆ 系統首页 ○ 我的教 | १९ 💩 इमाहाब 💈        | 品 用户管理 ① 帮助中心 | 🕤 iimiiiiii |           |                      | 欢迎实验室负责人:So   | phia001 🚊 🗘 🖰 |
|------------------|--------------|----------------------|---------------|-------------|-----------|----------------------|---------------|---------------|
| 注册邀请码            |              |                      |               | •           |           |                      |               | 生成邀请码         |
| 18:第60代合 • 开始时间  | (5) 至 (5)    | RIMA 💼               | Q 87          |             |           |                      |               |               |
| 邀请码              | 中请人          | 申请时间                 | 中请操作IP        | 邀请码状态       | 使用人       | 使用时间                 | 使用操作IP        | 复制操作          |
| GTA3Vc3y3iLb2@IN | Sophia001    | 2021年08月20日 09:26:40 | 116.7.234.234 | 未使用         |           |                      |               | 复制            |
| WfGT8sF%iNxk/B2U | Sophia001    | 2021年08月17日 16:07:15 | 116.232.106.2 | 已使用         | Sophia002 | 2021年08月17日 16:12:01 | 116.232.106.2 | 已使用           |
| Q@ps%gnipINCwh@m | Sophia001    | 2021年08月05日 15:17:14 | 116.232.106.2 | 已过期         |           |                      |               | 已过期           |
| VLjUqC6BzQTS%T   | Sophia001    | 2021年06月05日 14:48:21 | 116.232.106.2 | 已过期         |           | 2021年08月05日 14:54:02 | 116.232.106.2 | 已过期           |
| < 1 >            |              |                      |               |             |           |                      |               |               |

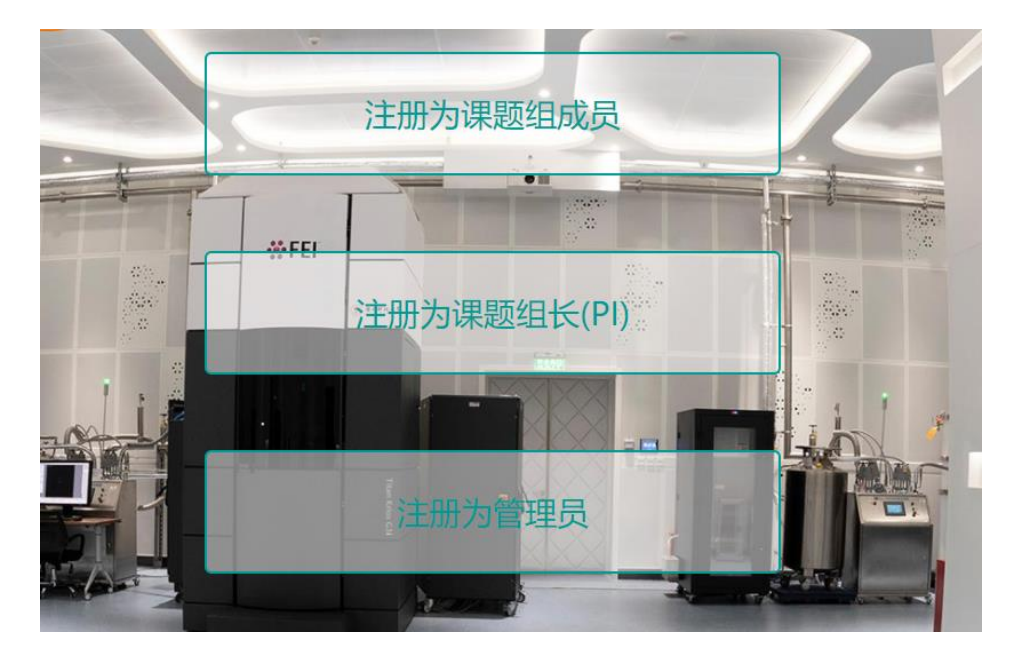

B. 注册界面

|         | 基本信息填写         |  |
|---------|----------------|--|
| 姓名*     | 请输入您的真实姓名      |  |
| 性别 *    | ○ 先生 ○ 女士      |  |
| 实验室负责人* | 请选择实验室负责人    ▼ |  |
| 手机*     | 请输入您的手机号       |  |
| 邮箱 *    | 请输入您的邮箱        |  |
| 办公地址    | 请输入您的办公地址      |  |
|         |                |  |
|         | 标*部分为必填或必选项    |  |
|         | 页一页            |  |
|         |                |  |

(注册为课题组成员界面)

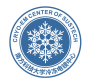

#### 基本信息填写

| 姓名*    | 请输入您的真实姓名                                                                                                    |
|--------|----------------------------------------------------------------------------------------------------|
| 性别 *   | ○ 先生 ○ 女士                                                                                                    |
| 单位*    | 请手动填写院系名称                                                                                                    |
|        | 请填写附属单位名称                                                                                                    |
|        | ○ ; 校外单位机构                                                                                                   |
| 手机 *   | 请输入您的手机号                                                                                                    |
| 邮箱 *   | 请输入您的邮箱                                                                                                    |
| 办公地址   | 请输入您的办公地址                                                                                                    |
| 注册须知 * | 我承诺所填信息真实有效;承诺本人及实验室成员将遵守冷冻电镜中心管理、安全、卫生相关规章制度,严格遵守仪器培训、预约及使用操作规范,实验结束后将及时填写费用组算单及缴费,否则按照中心制度承担相应的责任并弥补中心的损失。 |
|        | 标*部分为必填或必选项                                                                                                  |
|        | (注册为课题组长界面)                                                                                                  |

## C. 确认信息

确认信息后,继续按红框部分邮箱验证

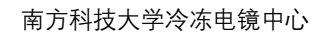

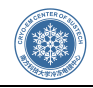

|        | 信息确认                |
|--------|---------------------|
| 用户名及密码 |                     |
| 用户名    | designed and        |
| 密码     | *****               |
| 基本信息   |                     |
| 姓名     |                     |
| 性别     | 先生                  |
| 实验室负责人 |                     |
| 手机     |                     |
| 邮箱     |                     |
| 办公地址   |                     |
|        | 信息有错,返回修改 信息无误,提交注册 |

## D. 邮箱验证

| → 恭喜您,注册信息提交成功!                                      |
|------------------------------------------------------|
| 为了信息安全,系统已向您注册邮箱———————————————————————————————————— |
| 返回登录页                                                |
|                                                      |

输入必填项后,等待邮箱验证

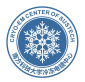

查

收到邮件后,点击邮件中链接地址,完成注册,等待审核 电镜中心预约系统 收件入: [收件箱]可是一种电镜中心预约系统注册验证邮件 尊敬的qianceshi先生

您好!

如果上面的链接无法点击,您也可以复制该链接,粘贴到您浏览器的地址栏内,然后按"回车"键开始验证。 如果您没有注册过我们的系统,请不要点击上述链接,并删除此邮件。谢谢! 此邮件为系统自动发出,请勿回复。

#### E. 验证完成,等待审核

点击验证地址后,等待审核

| 恭喜您, 法册信息验证成功。                                             |
|------------------------------------------------------------|
| 请耐心等待系统管理员审核, 审核通过后, 系统将发送—条信息至您注册<br>邮箱————————————请注意查收。 |
| 返回登录页                                                      |
|                                                            |
|                                                            |

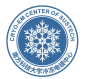

## F. 审核用户

超级管理员通过"用户管理"——"实验室成员管理"或"管理员管理"来进入审核界面; 课题组长通过"用户管理"进入审核界面。

对应课题组长、超级管理员对其审核,激活后,即可正常登录

|      |                                                 |                                 | $\otimes$ |
|------|-------------------------------------------------|---------------------------------|-----------|
| 用户名  | qianchengyuan3 *                                | <u></u> 用户名—经注册,不可修改            |           |
| 姓名   | qianceshi *                                     | 性名一经注册,不可修改                     |           |
| 性别   | <ul> <li>先生</li> <li>女士</li> </ul>              |                                 |           |
| 手机   | 10.000                                          |                                 |           |
| 邮箱   | *                                               | <sup>够箱是用户验证工具,只有用户本人可以修改</sup> |           |
| 通讯地址 |                                                 |                                 |           |
| 用户属性 | 校外盈利                                            |                                 |           |
| 用户等级 | 普通用户                                            |                                 |           |
| 用户状态 | <ul> <li>待审核</li> <li>激活</li> <li>锁禁</li> </ul> |                                 |           |
| 注册时间 | 2021年05月26日 09:34:09                            |                                 |           |
| 注册IP | 116.232.106.2                                   |                                 |           |
|      | 确认修改                                            |                                 |           |

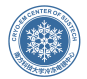

## 二、设备预约

## A.机时预约

注:一次实验需要用多种设备,每个设备都需要进行预约,否则无法进行实验 第一步、课题组组长和普通用户在系统首页选择自己想要预约的设备,点击自己想要选择 的设备

| ()         | 令冻电镜中心预约系统           | ☆ 系统首页 | ③ 预约管理      | 000 费用管理 | 🗐 设备管理                                                                                           | <b>必</b> 用户管理                                  | ⑦ 帮助中心                                    | ① 系统与安全                                                                                                    |                                         |
|------------|----------------------|--------|-------------|----------|--------------------------------------------------------------------------------------------------|------------------------------------------------|-------------------------------------------|----------------------------------------------------------------------------------------------------|-----------------------------------------|
|            | 799的设备               |        | ан<br>Эндер |          | 4#97A                                                                                            |                                                | Set                                       | <ul> <li>出存设会</li> <li>3004以々本書登地子呈示</li> <li>1204以通知中子呈示</li> <li>1204以通知中子呈</li> <li>1204以通知中子呈</li> <li>1204以通知中子呈</li>     &lt;</ul> | ▲ 通知公告<br>14年29<br>24代明<br>44型調<br>5年編田 |
| <b>区</b> 该 | 省预约总览                |        |             |          |                                                                                                  |                                                |                                           |                                                                                                    |                                         |
| T i        | 已预约 📕 待审核            |        |             |          |                                                                                                  |                                                |                                           |                                                                                                    |                                         |
| 第二         | 步、点击设备预<br>冷冻电镜中心预约系 | 约<br>统 | ☆ 系统首页      | ③ 我的预约   | 000 费用管                                                                                          | <b>管理</b> ⑦                                    | 帮助中心                                      | 注册邀请码                                                                                                    |                                         |
|            | 设备详情                 |        |             |          |                                                                                                  |                                                |                                           |                                                                                                    |                                         |
|            |                      |        |             |          | 1#Vitrob<br>设备型号: Vitro<br>生产厂家: Ther<br>规格参数: 台<br>所属分类: 制样<br>实验费用: 日平<br>设备管理员: 谭<br>设备管理员: 谭 | ot<br>mofisher Scien<br>设备<br>均400.00/小时<br>菊英 | tific<br>( <u>查看明细收费</u> 和<br>顺申 <b>请</b> | 示准)                                                                                                    |                                         |
|            | 设备说明与注意事项            |        |             |          |                                                                                                  |                                                |                                           |                                                                                                    |                                         |

第三步、根据需要选择计费模式

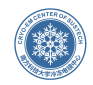

 $\otimes$ 

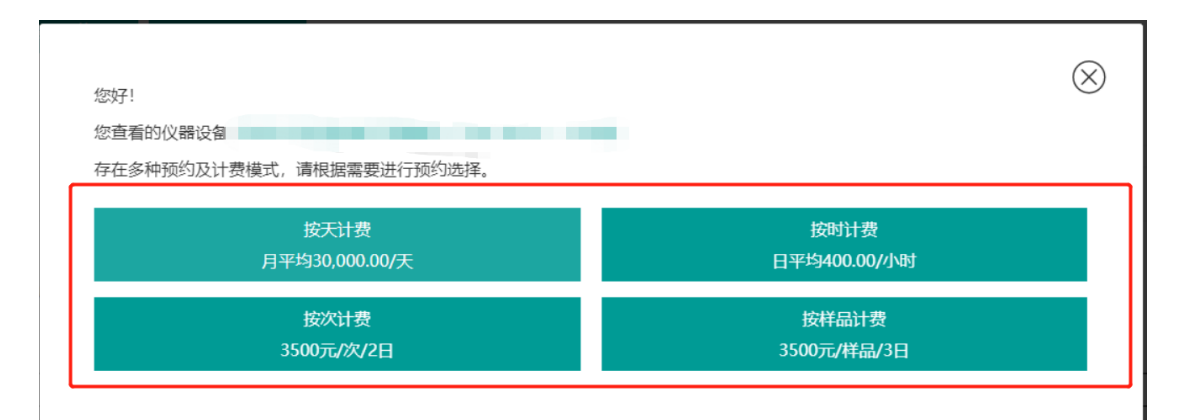

#### 第四步、选择自己需要预约的日期

|                   |                   |                   |                   |                   |                   |                   |                   |                   |                   |                    |                    |                     |                     |                    |                     |                     |                     |                     |                     |                     |                     |                    |                     | $\otimes$             |
|-------------------|-------------------|-------------------|-------------------|-------------------|-------------------|-------------------|-------------------|-------------------|-------------------|--------------------|--------------------|---------------------|---------------------|--------------------|---------------------|---------------------|---------------------|---------------------|---------------------|---------------------|---------------------|--------------------|---------------------|-----------------------|
| 🖾 设备预约日历          |                   |                   |                   |                   |                   |                   |                   |                   |                   |                    |                    |                     |                     |                    |                     |                     |                     |                     |                     | 返                   | 回本周 ᠫ               | $\odot \odot$      | 1#Vit               | robot •               |
| 可预约               | 他人预约              | 自己预约              | 1918              | 核 📗 7             | 阿預約               |                   |                   |                   |                   |                    |                    |                     |                     |                    |                     |                     |                     |                     |                     |                     |                     |                    |                     |                       |
| C 时间<br>日期        | 0:00<br>-<br>1:00 | 1:00<br>-<br>2:00 | 2:00<br>~<br>3:00 | 3:00<br>~<br>4:00 | 4:00<br>~<br>5:00 | 5:00<br>~<br>6:00 | 6:00<br>~<br>7:00 | 7:00<br>~<br>8:00 | 8:00<br>-<br>9:00 | 9:00<br>~<br>10:00 | 10:00<br><br>11:00 | 11:00<br>~<br>12:00 | 12:00<br>-<br>13:00 | 13:00<br><br>14:00 | 14:00<br>~<br>15:00 | 15:00<br>~<br>16:00 | 16:00<br>~<br>17:00 | 17:00<br>~<br>18:00 | 18:00<br>~<br>19:00 | 19:00<br>~<br>20:00 | 20:00<br>~<br>21:00 | 21:00<br><br>22:00 | 22:00<br>~<br>23:00 | 23 <b>00</b><br>24:00 |
| 2021-08-23<br>里明  | 12340             | 1270              | 1270              | 1270              | 1270              | 1270              | 1230              | 1230              | 1210              | 2230               |                    |                     |                     |                    |                     |                     |                     |                     |                     |                     |                     |                    |                     |                       |
| 2021-08-24<br>重相二 |                   |                   |                   |                   |                   |                   |                   |                   |                   |                    |                    |                     |                     |                    |                     |                     |                     |                     |                     |                     |                     |                    |                     |                       |
| 2021-08-25<br>星明三 |                   |                   |                   |                   |                   |                   |                   |                   |                   |                    |                    |                     |                     |                    |                     |                     |                     |                     |                     |                     |                     |                    |                     |                       |
| 2021-08-26<br>星明四 |                   |                   |                   |                   |                   |                   |                   |                   |                   |                    |                    |                     |                     |                    |                     |                     |                     |                     |                     |                     |                     |                    |                     |                       |
| 2021-08-27<br>星相五 |                   |                   |                   |                   |                   |                   |                   |                   |                   |                    |                    |                     |                     |                    |                     |                     |                     |                     |                     |                     |                     |                    |                     |                       |
| 2021-08-28<br>星期六 |                   |                   |                   |                   |                   |                   |                   |                   |                   |                    |                    |                     |                     |                    |                     |                     |                     |                     |                     |                     |                     |                    |                     |                       |
| 2021-08-29<br>星明日 |                   |                   |                   |                   |                   |                   |                   |                   |                   |                    |                    |                     |                     |                    |                     |                     |                     |                     |                     |                     |                     |                    |                     |                       |

第五步、将必填基本信息填写完毕,核对自己预约的时间、设备等。确认正确后,点击确 认添。

|                        | 确认添加                                |
|------------------------|-------------------------------------|
| * 预约须知:                | □ 我承诺填写信息真实有效,若违反则负相关的损失和责任         |
| * 放射性/磁性/腐蚀性等危<br>险因素: | ○ 不含有                               |
| * 生物安全等级:              | ○ 1                                 |
| * 规格数量:                | - 01 +                              |
| *样品名称:                 |                                     |
| 计费标准:                  | 日均 400.00 元/小时                      |
| 设备型号:                  | Vitrobot                            |
| 设备名称:                  | 1#Vitrobot                          |
| 共计用时:                  | 1小时                                 |
| 预约时域:                  | 2021-08-26 08:00 - 2021-08-26 09:00 |

第六步、显示已预约,待管理员审核。

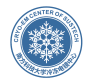

#### 已预约,待管理员审核!

4秒后跳转链接

#### B.设备培训预约

第一步、系统首页选择需要进行预约培训的设备,选择完毕后,点击培训申请

| 😨 冷冻电镜中心预约系统 | ☆ 系统首页 | ③ 我的预约                                                                                           | 國 费用管理                                                                                                    | ⑦ 帮助中心                                           | 注册邀请码                 |               |
|--------------|--------|--------------------------------------------------------------------------------------------------|----------------------------------------------------------------------------------------------------|--------------------------------------------------|-----------------------|---------------|
| 🔁 设备详情       |        |                                                                                                  |                                                                                                    |                                                  |                       |               |
|              |        | 1<br>2<br>3<br>3<br>3<br>3<br>3<br>3<br>3<br>3<br>3<br>3<br>3<br>3<br>3<br>3<br>3<br>3<br>3<br>3 | <b>1#宝安</b><br>2番型号: Titan Krios<br>ビデ丁家: Thermofishe<br>読巻数: 台<br>「属分类: 300kV なが透<br>に発費用: 月平均30.0k<br>2番管理员: 马秘旻<br>2番預約 | r Scientific<br>創电子显微镜<br>200/天、日平均400.0<br>培训申請 | 0/小时、3500元/2/日、3500元/ | 3/日(直看明明收费标准) |
| 三 设备况明与注意事项  |        |                                                                                                  |                                                                                                    |                                                  |                       |               |

第二步,选择需要进行的培训项目

| 您好! 您查看的心器设备             |                         | $\otimes$ |
|--------------------------|-------------------------|-----------|
| 存在多种培训及计费模式,请根据需要进行预约选择。 |                         |           |
| 大数据收集<br>6500/人/次,6小时    | 图像分析及其他<br>3500/人/次,5小时 |           |
| 设备培训<br>500/人/次,1小时      |                         |           |
| 300//00(1)1343           |                         |           |

第三步、点击提交即可

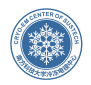

|              |                      | $(\times)$ |
|--------------|----------------------|------------|
| 设备名称         | 2#光明                 | 0          |
| 培训项目         | 大数据收集                |            |
| 培训费用         | 6500元/人/次, 6小时       |            |
| 培训说明         | 测试内容                 |            |
| 申请人          | 杨乐乐                  |            |
|              |                      |            |
| 申请日期         | 2021年08月23日 10:07:25 |            |
| 申请日期<br>申请备注 | 2021年08月23日 10:07:25 |            |

第四步、显示培训申请成功后,即可等待管理员安排培训

| 网页提示信息: |  |  |  |
|---------|--|--|--|
|         |  |  |  |
| 培训申请成功! |  |  |  |
| 确认      |  |  |  |

## C.机时预约查询

在系统首页提交完毕的机时预约,可在"我的预约"-"我的预约"中查看自己的预约记录。审 核状态栏可以看到是否通过管理员审核。

| 😨 冷冻电镜中心预约系统   | <b>会</b> 系统高页 | () HEREFERST () | 费用管理 ③ 释即中心   ③ 注册通道码               |            |          | 欢迎科研用 | P: 1655 & Q | 4    |
|----------------|---------------|-----------------|-------------------------------------|------------|----------|-------|-------------|------|
| 201 预约记录       |               |                 |                                     |            |          |       |             | More |
| 预约编号           | 预约人           | 实验室负责人          | 预约时城                                | 设备名称       | 设备型号     | 审核状态  | 查看更多        |      |
| 20210823095202 | 杨乐乐           | Sophia001       | 2021-08-26 08:00 - 2021-08-26 09:00 | 1#Vitrobot | Vitrobot | 未审核   | 查看更多        |      |
| 20210820103355 | 杨乐乐           | Sophia001       | 2021-08-22 03:00 - 2021-08-22 05:00 | 测试专用设备     | 测试专用型号   | 审核通过  | 查看更多        |      |
| 20210820103249 | 杨乐乐           | Sophia001       | 2021-08-22 09:00 - 2021-08-22 10:00 | 测试专用设备     | 测试专用型号   | 取消预约  | <b>查看更多</b> |      |
| 20210819100441 | 杨乐乐           | Sophia001       | 2021-08-22 12:00 - 2021-08-22 17:00 | 1#Vitrobot | Vitrobot | 未申核   | 查看更多        |      |
| 20210819100250 | 畅乐乐           | Sophia001       | 2021-08-20 14:00 - 2021-08-20 19:00 | 1#Vitrobot | Vitrobot | 审核通过  | 直看更多        |      |
| 20210819100153 | 杨乐乐           | Sophia001       | 2021-08-22 15:00 - 2021-08-22 20:00 | 测试专用设备     | 测试专用型号   | 未申核   | 查看更多        |      |
| 20210817042901 | 杨乐乐           | Sophia001       | 2021-08-19 08:00 - 2021-08-19 13:00 | 测试专用设备     | 测试专用型号   | 审核通过  | 魚看更多        |      |
| 20210804093832 | 杨乐乐           | 线实验             | 2021-08-06 00:00 - 2021-08-06 05:00 | 1#Vitrobot | Vitrobot | 审核通过  | 查看更多        |      |
| 20210804093633 | 杨乐乐           | 钱实验             | 2021-08-05 00:00 - 2021-08-05 05:00 | 3#Vitrobot | Vitrobot | 审核通过  | 血看更多        |      |

#### D.机时预约撤销

可在"我的预约"-"我的预约"中,点击查看更多

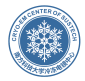

| ⑦ 帮助中心 ⑦ 注册邀请码                      |            |          | 欢迎科研用户 | P:杨乐乐 | <u>گ</u> | ¢ d  |
|-------------------------------------|------------|----------|--------|-------|----------|------|
|                                     |            |          |        |       |          | More |
| 预约时域                                | 设备名称       | 设备型号     | 审核状态   | 查     | 看更多      |      |
| 2021-08-24 08:00 - 2021-08-24 16:00 | 测试专用设备     | 测试专用型号   | 未审核    | 査     | 看更多      |      |
| 2021-08-26 07:00 - 2021-08-26 11:00 | 1#Vitrobot | Vitrobot | 未审核    | 査     | 看更多      |      |
| 2021-08-26 08:00 - 2021-08-26 09:00 | 1#Vitrobot | Vitrobot | 取消预约   | 蕭     | 看更多      |      |
| 2021-08-22 03:00 - 2021-08-22 05:00 | 测试专用设备     | 测试专用型号   | 审核通过   | 查     | 看更多      |      |
| 2021-08-22 09:00 - 2021-08-22 10:00 | 测试专用设备     | 测试专用型号   | 取满预约   | 查     | 看更多      |      |
| 2021-08-22 12:00 - 2021-08-22 17:00 | 1#Vitrobot | Vitrobot | 未审核    | 查     | 看更多      |      |
| 2021-08-20 14:00 - 2021-08-20 19:00 | 1#Vitrobot | Vitrobot | 审核通过   | 查     | 看更多      |      |
| 2021-08-22 15:00 - 2021-08-22 20:00 | 测试专用设备     | 测试专用型号   | 未审核    | 查     | 看更多      |      |
| 2021-08-19 08:00 - 2021-08-19 13:00 | 测试专用设备     | 测试专用型号   | 审核通过   | 直     | 看更多      |      |
| 2021-08-06 00:00 - 2021-08-06 05:00 | 1#Vitrobot | Vitrobot | 审核通过   | 查     | 看更多      |      |

#### 第二步、可在管理员允许的范围内进行撤销操作

| 0 预约详情              |                                         |
|---------------------|-----------------------------------------|
| 预约用户                | 杨乐乐                                     |
| 实验室负责人              | Sophia001                               |
| 预约时间                | 2021-08-23 10:21                        |
| 预约编号                | 20210823102108                          |
| 预约时域                | 2021-08-24 08:00 - 2021-08-24 16:00     |
| 共计用时                | 8小时                                     |
| 设备名称                | 测试专用设备                                  |
| 设备型号                | 测试专用型号                                  |
| 计费标准                | 日均 200.00元/台/小时                         |
| 样品名称                | 023                                     |
| 样品数量                | 1                                       |
| 生物安全等级              | 1                                       |
| 放射性/磁性/腐蚀性等危险<br>因素 | 不含有                                     |
| 审核状态                | 未审核                                     |
| 审核备注                | 预约申请提交1小时之内,允许撤销<br>预约10时开始之前2小时内,不允许撤销 |
|                     | 撤消而约                                    |

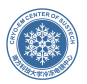

 $\otimes$ 

#### 第三步、点击确认撤消

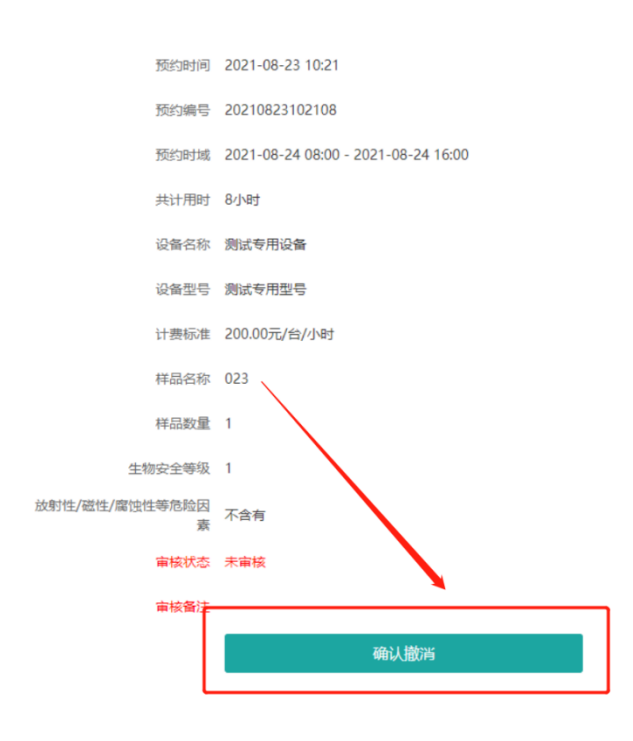

第四步、显示预约取消成功,则表示成功撤销该预约申请

预约取消成功! 5秒后跳转链接

#### E.培训记录和培训时间查询

已经提交的培训可在"我的预约"-"培训申请"查看自己的预约记录。如果状态显示"待审 核",则表示该培训等待管理员审核,还没有安排培训时间。确认状态为"已确认",则会显 示培训机时安排。

注: 目前培训申请后, 不可撤销, 管理员可以进行驳回操作

|           | Q III       |                |       |                                               |      |      |
|-----------|-------------|----------------|-------|-----------------------------------------------|------|------|
| 设备名称      | 设备型号        | 设备分类           | 培训项目  | 培训机时安排                                        | 确认状态 | 查看更多 |
| 2#光明      | Titan Krios | 300kV冷冻透射电子显微镜 | 大数据收集 | ×                                             | 待审核  | 查看   |
| 1#宝安      | Titan Krios | 300kV冷冻透射电子显微镜 | 大数据收集 |                                               | 待审核  | 查看   |
| 1#宝安      | Titan Krios | 300kV冷冻透射电子显微镜 | 大数据收集 |                                               | 待审核  | 查看   |
| 1#宝安      | Titan Krios | 300kV冷冻透射电子显微镜 | 大数据收集 | 2021年08月18日 16:37:20-<br>2021年08月19日 16:37:20 | 已确认  | 查看   |
| 20210727设 | 备 20210727  | 7.27号测试        | 大数据收集 |                                               | 待审核  | 查看   |
| 1#宝安      | Titan Krios | 300kV冷冻透射电子显微镜 |       | 2021年08月10日 17:54:00-<br>2021年08月12日 17:54:02 | 已确认  | 查看   |
| 1#宝安      | Titan Krios | 300kV冷冻透射电子显微镜 |       | 2021年07月28日 13:44:47-<br>2021年07月29日 13:44:47 | 已确认  | 查看   |

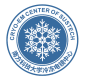

#### F.大设备机时预约

第一步、账号登录,在"我的预约"-"大设备机时预约"-右上角"新增预登记"中申请,点击"新 增预登记"

| 💮 冷冻电镜中心   | )预约系统      | ✿ 系统前页 | ③ 報約報約          | <b>呵</b> 登出起道 |            | ③ 輸設中心 | ⊕ 注册 <b>股</b> ₽  | 16          |      |        |     | 双胆实验室负责人: Sophia0 | 01 🙈 | ٥    |   |
|------------|------------|--------|-----------------|---------------|------------|--------|------------------|-------------|------|--------|-----|-------------------|------|------|---|
| 8. 大设备机时预约 |            |        | 我的预约            |               |            |        |                  |             |      |        |     |                   |      | 新增效的 | 1 |
| 法运会        | • Habetiej |        | 进行申请<br>大设备机时预约 |               | Q 💵        |        |                  |             |      |        |     |                   |      | 1    |   |
| 预登记编号      | 申请书        | 预登记时间  |                 | ą             | 请服务设备/时间/? | 实验内容   |                  | 审核状态        | 股回原因 | 计划服务设备 | 及时间 | 实际服务设备及时间         | 1    | 查看更多 |   |
|            |            | /      |                 |               |            |        | 暂无内容             | ir.         |      |        |     |                   | /    |      |   |
|            |            |        |                 |               |            |        | © 2021 All Right | s Reserved. |      |        |     |                   | /    |      |   |

第二步、先选择设备,点击"+"号可增加设备,点击"-"号可减少设备。要将开始时间、结 束时间,以及申请服务项目填写完整。必须上传 PDF 申请书,点击确认提交即可。管理员 审批后,可在此界面查看分配机时。

|        | 1#宝安   | •          | +       |          |             | $\otimes$ |
|--------|--------|------------|---------|----------|-------------|-----------|
|        | 开始时间   | <b>董</b> 至 | 结束时间    | Ħ        |             |           |
| 申请服务*  | 组织形貌观察 | 高分辨成像      |         | 电子断层成像技术 | MicroED微晶衍射 |           |
|        | 选择设备   | -          |         |          |             |           |
|        | 组织形貌观察 | 高分辨成像      | │ 单颗粒技术 | 电子断层成像技术 | MicroED微晶衍射 |           |
|        |        |            |         |          |             |           |
| 预约咨询   |        |            |         |          | 11          |           |
| 申请书    |        |            | â       | 仅限PDF文档  |             |           |
|        | 确认提交   |            |         |          |             |           |
|        |        |            |         |          |             |           |
| 网页提示信息 | :      |            |         |          |             |           |
|        |        |            |         |          |             |           |
| 大设备机时  | 申请成功!  |            |         |          |             |           |
| 确认     |        |            |         |          |             |           |

第三步、如果申请填写错误,且在管理员没有进行审核的情况下,可以点击编辑进行修改

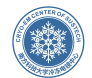

| C | 重置                                                                                                    |      |      |           |           |      |
|---|----------------------------------------------------------------------------------------------------|------|------|-----------|-----------|------|
|   | 申请服务设备/时间/实验内<br>容                                                                                           | 审核状态 | 驳回原因 | 计划服务设备及时间 | 实际服务设备及时间 | 查看更多 |
| 5 | 120kV透射电子显微镜 > Talos<br>120C > 120kV透射电子显微<br>镜 2022-02-22 16:25:38 至<br>2022-02-23 16:25:41 高分辨<br>成像,单颗粒技术 | 待审核  |      |           |           | 🧯 道德 |

## 三、费用确认

#### A.机时费用确认

注: 机时使用完毕,要及时提交费用结算,否则无法进行再次预约 费用结算时,请根据实际情况填写耗材,若填写不正确,费用结算会被驳回

网页提示信息:

由于您有预约超过48小时没有提交结算,您的预约被暂停使用,请尽快完成结算!

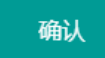

#### 1、"费用管理"-"收费统计"中确认机时费用,点击立即结算

|          | <b>=</b> | Q    | 重置   |          |        |          |       |      |      |      |
|----------|----------|------|------|----------|--------|----------|-------|------|------|------|
|          |          | 样品名称 | 样品数量 | 设备费用     | 耗材费用   | 费用总计     | 结算操作  | 系统确认 | PI确认 | 查看更多 |
| ! 09:00  |          | 3    | 1    | 6,250.00 | 600.00 | 6,850.00 | 已提交申请 | 待确认  | 待确认  | 查看更多 |
| 2 04:00  |          | 001  | 1    | 5,000.00 | 0.00   | 5,000.00 | 已提交申请 | 待确认  | 待确认  | 查看更多 |
| \$ 00:00 |          | 001  | 1    | 未结算      | 未结算    | 未结算      | 立即结算  | 未结算  | 未结算  | 查看更多 |
| \$ 09:00 |          | 3    | 1    | 未结算      | 未结算    | 未结算      | 立即结算  | 未结算  | 未结算  | 查看更多 |
| 04:00    |          | 3    | 1    | 未结算      | 未结算    | 未结算      | 立即结算  | 未结算  | 未结算  | 查看更多 |

2、根据实际情况填写实际用时与耗材费用信息,填写完整后,勾选确认费用的红框,点击确认结算即可。如果用到的耗材没有显示,请联系管理员增加上此耗材,即可填写。如果 校外盈利用户某些项目该校给予合作优惠价格,可勾选此框。费用信息提交后管理员可以 驳回,请务必提交准确的费用信息。

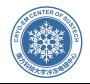

| 确认时间        | 2021-08-19                              |
|-------------|-----------------------------------------|
| 确认备注        |                                         |
| 机时费用信息      |                                         |
| 设备名称        | 1#Vitrobot                              |
| 设备型号        | Vitrobot                                |
| 实际用时        | 2021-08-20 14:00 到 2021-08-20 19:00     |
| 实际时长        | : 5小时                                   |
| 计费标准(按:小时)  | 日均 400.00元/小时                           |
| 费用合计        | ¥ 2000 元                                |
| 耗材费用信息      |                                         |
| 支持栅网 (铜网碳膜) | 60元/片× 0 片 填写实际情况                       |
| 支持栅网 (金网金膜) | 200 元/片 × 0 片                           |
| 支持栅网 (金网碳膜) | 60 元/片 × 0 片                            |
| 塑料样品盒       | : 50 元/个 × 0 个                          |
| 液氮-41       | 20 元/L × 0 L                            |
| 费用合计        | ¥0元                                     |
| 费用总计        | ¥ 2000 元                                |
| 合作机构确认      | → ▲ ▲ → ▲ ★ → ★ → ★ → ★ → ★ → ★ → ★ → ★ |
|             | □ 以上费用信息,我已经再三仔细核算准确无误,确认提交结算           |
|             | 确认结算                                    |

3、提交后,显示确认中则表示该费用等待管理员确认, PI 和管理员都进行确认则表示费 用已在系统中扣费。

| 至结束时间                          | <b></b> | Q    | 重置   |          |        |          |       |      |      |      |
|--------------------------------|---------|------|------|----------|--------|----------|-------|------|------|------|
| 预约周期                           |         | 样品名称 | 样品数量 | 设备费用     | 耗材费用   | 费用总计     | 结算操作  | 系统确认 | PI确认 | 查看更多 |
| 12-22 04:00 - 2022-02-22 09:00 |         | 3    | 1    | 6,250.00 | 600.00 | 6,850.00 | 已提交申请 | 待确认  | 待确认  | 查看更多 |
| 12-22 00:00 - 2022-02-22 04:00 |         | 001  | 1    | 5,000.00 | 0.00   | 5,000.00 | 已提交申请 | 待确认  | 待确认  | 查看更多 |
| 12-17 21:00 - 2022-02-18 00:00 |         | 001  | 1    | 未结算      | 未结算    | 未结算      | 立即结算  | 未结算  | 未结算  | 查看更多 |
| 12-18 04:00 - 2022-02-18 09:00 |         | 3    | 1    | 未结算      | 未结算    | 未结算      | 立即结算  | 未结算  | 未结算  | 查看更多 |
| 12-18 00:00 - 2022-02-18 04:00 |         | 3    | 1    | 未结算      | 未结算    | 未结算      | 立即结算  | 未结算  | 未结算  | 查看更多 |
| 2-18 21:00 - 2022-02-19 00:00  |         | 001  | 1    | 450.00   | 0.00   | 450.00   | 已提交申请 | 已确认  | 已确认  | 查看更多 |
| 2-18 19:00 - 2022-02-18 21:00  |         | 3    | 1    | 300.00   | 0.00   | 300.00   | 已提交申请 | 待确认  | 待确认  | 查看更多 |
| 2-18 16:00 - 2022-02-18 19:00  |         | 001  | 1    | 540.00   | 0.00   | 540.00   | 已提交申请 | 待确认  | 待确认  | 查看更多 |

#### B.培训费用确认

1、在"费用管理"-"培训费用"中打开结算页面,点击立即结算。管理员确认培训费用后,会 反馈培训结果。

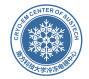

| 📶 培训费用 |                  |     |            |      |             |                 |       |                                                |         |                          |          |           |            |
|--------|------------------|-----|------------|------|-------------|-----------------|-------|------------------------------------------------|---------|--------------------------|----------|-----------|------------|
| 259.68 | ▼ 時以式古           |     | 开始时间       | 🗎 Ŧ  | 结束时间        | 🛱 Q 💵           |       |                                                |         |                          |          |           |            |
| 全选     | 申请编号             | 申请人 | 实验室<br>负责人 | 设备名称 | 设备型号        | 设备分类            | 培训项目  | 培训将LBt                                         | 培训费用    | 耗材费用                     | 结算操作     | 系统确认      | 查看更多       |
|        | 2021082314210583 | 植乐乐 | Sophia001  | 1#宝安 | Titan Krios | 300kV)令冻透射电子显微镜 | 大数据收集 | 2021年08月24日 14:21:38 至 2021年08月25日<br>14:21:38 | 未結算     | 未結算                      | 立即法制     | 未結算       | 直看更多       |
|        | 2021082310080242 | 杨乐乐 | Sophia001  | 2#光明 | Titan Krios | 300kV20冻透射电子显微镜 | 大政振牧集 | 2021年08月24日 14:25:25 至 2021年08月30日<br>14:25:25 | 未结算     | 未结算                      | 立即結構     | 未結算       | 查看更多       |
| 0      | 2021081716371165 | 稀乐乐 | Sophia001  | 1#宝安 | Titan Krios | 300kV%涂透射电子显微镜  | 大救援收集 | 2021年08月18日 16:37:20 至 2021年08月19日<br>16:37:20 | 1000    | 0                        | 已結算      | 已确认       | 查看更多       |
|        | 2021081017534498 | 糖乐乐 | 线实验        | 1#宝安 | Titan Krios | 300kV冷冻透射电子显微镜  |       | 2021年08月10日 17:54:00 至 2021年08月12日<br>17:54:02 | 3500    | 0                        | 已结算      | 待确认       | 直看更多       |
|        | 2021072713442958 | 稀乐乐 | 线实验        | 1#宝安 | Titan Krios | 300kV%涂透射电子显微镜  |       | 2021年07月28日 13:44:47 至 2021年07月29日<br>13:44:47 | 4000    | 0                        | 已结算      | 已确认       | 查看更多       |
|        |                  |     |            |      |             |                 |       | 共锦选到 5                                         | 项收费记录,该 | 。<br>备费用 <b>8,500.00</b> | 元,耗材费用0. | .00元,费用总计 | 8,500.00 元 |
| < 1    | •                |     |            |      |             |                 |       |                                                |         |                          |          |           | GttjExcel  |

#### 2、勾选红框,点击确认结算

| 申请编号              | 2021082409505895                            |
|-------------------|---------------------------------------------|
| 申请人               | 杨乐乐                                         |
| 实验室负责人            | Sophia001                                   |
| 设备名称              | 1#宝安                                        |
| 设备型号              | Titan Krios                                 |
| 设备分类              | 300kV冷冻透射电子显微镜                              |
| 培训项目              | 大数据收集                                       |
| 培训机时              | 2021年08月25日 10:00:00 至 2021年08月25日 22:00:00 |
| 费用合计              | ¥ 1,000.00 元                                |
| 耗材费用信息            |                                             |
| Clip-ring (冷冻电镜用) | 210 元/套 × 0 套                               |
| 支持栅网 (铜网碳膜)       | 60元/片×0 片                                   |
| 支持栅网 (金网金膜)       | 200 元/片 × 0 片                               |
| 支持栅网 (金网碳膜)       | 60元/片× 0 片                                  |
| 塑料样品盒             | 50元/个×0个                                    |
| 液氮-4L             | 20 元/L × 0 L                                |
| 费用合计              | ¥0.00 元                                     |
| 费用总计              | ¥1,000.00 元                                 |
|                   | ✔ 以上费用信息,我已经再三仔细核算准确无误,确认提交结算               |
|                   | 确认结算                                        |

## C.超算费用确认(PI)

1、课题组组长登录上系统之后,点击"费用管理"-"超算费用"-"结算操作",点击待结算

| 00 超算费用 | 8        |                                                                                             |                                                                                                    |      |                  |            |      |      |      |        |         |      |      |
|---------|----------|---------------------------------------------------------------------------------------------|----------------------------------------------------------------------------------------------------|------|------------------|------------|------|------|------|--------|---------|------|------|
| 确认状态    | • 开始时间   | 1<br>1<br>1<br>1<br>1<br>1<br>1<br>1<br>1<br>1<br>1<br>1<br>1<br>1<br>1<br>1<br>1<br>1<br>1 | 抵甲时间                                                                                                    | a    | <b>BR</b>        |            |      |      |      |        |         |      |      |
|         |          |                                                                                             |                                                                                                    | 节点费用 |                  |            |      |      |      | $\sim$ |         |      |      |
| 全选      | 账单月份     | 使用人                                                                                         | 实验室负责人                                                                                                    | 节点类型 | 节点单价<br>元/CPU/小时 | 节点时间<br>小时 | 节点总额 | 存储费用 | 超算年费 | 费用总额   | 结算操作    | 系统确认 | 查看更多 |
|         | 2021年06月 |                                                                                             | (all set of the set of the set of |      |                  |            |      | 0    | 0    | 0      | 1010.00 | 未活算  | 直看详慎 |
|         | 2021年05月 |                                                                                             | 1000                                                                                                    |      |                  |            |      | 0    | 0    | 0      | 的红旗     | 未结算  | 查看详情 |
| 2.      | 勾选确认更    | 日准碑                                                                                         | 于记法                                                                                                    | 炬,   | 占土碑              | 1. 1. 4±   | 皆    |      |      |        |         |      |      |

2、勾选确认费用准确无误选框,点击确认结算

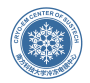

|        |                               | $\otimes$ |
|--------|-------------------------------|-----------|
| 账单月份   | 2021年06月                      |           |
| 使用人    | Sophia001                     |           |
| 实验室负责人 | Sophia001                     |           |
| 节点总额   | 6405.63                       |           |
| 存储费用   | 0                             |           |
| 超算年费   | 0                             |           |
| 费用总额   | 0                             |           |
|        |                               |           |
| 结算费用   | ¥ 6,405.63 元                  |           |
|        | ☑ 以上费用信息,我已经再三仔细核算准确无误,确认提交结算 |           |
|        | 确认结算                          |           |

#### D.对账单(PI)

PI 登录系统后,可以将鼠标移向费用管理,点击对账单,可以查看自己账号的消费明细, 自己名下的科研用户的消费明细也可查看到。选择自己想要导出的数据,点击右下方导出 excel,即可导出。

| 💮 🎓             | 际电镜中心预约系统                                                       | <b>()</b> 5.00 Eq. () | and the second of the content of | & AP183    | ③ 報助中心 | + ilegas    |           |           | 欢迎实验室负责人:Sc | phia001 | s Q |
|-----------------|-----------------------------------------------------------------|-----------------------|----------------------------------|------------|--------|-------------|-----------|-----------|-------------|---------|-----|
| <u>(11)</u> 对现A | 1                                                               |                       |                                  |            |        |             |           |           |             |         |     |
| 操作人             | • #                                                             | antin 🛗 1             | E 10901A                         | Q 💵        | l      |             |           |           |             |         |     |
| 全选              | 日期时间                                                            | 预约编号                  | 实验室负责人                           | 结算费用       | 预充值费用  | 剩余费用        | 款项用途      | 操作人       | 经办人         | 1       | 新注  |
|                 | 2021-08-27 13:41:33                                             | 2021082713213911      | Sophia001                        | ¥8,700.00  |        | ¥-12,200.00 | 培训费用、耗材费用 | Sophia001 | 管理员:岳志轩     |         |     |
|                 | 2021-08-27 13:41:25                                             | 2021082713220571      | Sophia001                        | ¥ 3,500.00 |        | ¥-3,500.00  | 培训费用      | Sophia001 | 管理员: 岳志轩    |         |     |
|                 |                                                                 | 合计                    |                                  | ¥12,200.00 | ¥0.00  | ¥-12,200.00 |           |           | /           |         |     |
| × .             | < 1 > 実験窒気現長: Sophia001 接触職業: ¥12,000,00 可消支額度: ¥30,000,00 明時配付 |                       |                                  |            |        |             |           |           |             |         |     |

## 四、其他功能

#### A.用户管理(PI)

PI 登录系统后,可以将鼠标移向用户管理,点击用户管理,PI 可以查看到自己名下的用户。点击编辑审核,可对该成员进行锁禁或者解锁。如果发生了用户转移,可在转移确认 处确认转移。

| 💮 冷冻电镜中心预约 | 系统 û      | 系统首页 | () FERSEN () | 表用管理 & 用户管理 | ③ ###中心 ④ 注           | 勃教論码 |      | 欢迎实验室负责人: Sophiat | 01 &   | ф ( |
|------------|-----------|------|--------------|-------------|-----------------------|------|------|-------------------|--------|-----|
| A 普通用户管理   |           |      |              |             |                       |      |      |                   |        |     |
| 金長状态       | Q BR      |      |              |             |                       |      |      |                   |        |     |
| 用户名        | 姓名        | 性别   | 实验室负责人       | 手机          | 邮箱                    | 通讯地址 | 会员状态 | 转移确认              | 编组终    | H/F |
| Sophia002  | Sophia002 | 女士   | Sophia001    | Carriettee  | and the second second |      | 已激活  |                   | 0 (ART | 1枝  |
| < 1 >      |           |      |              |             |                       |      |      |                   |        |     |

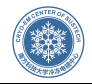

| 用户属性 | 校内                                  |
|------|-------------------------------------|
| 用户等级 | 普通用户                                |
| 用户状态 | <ul><li>● 激活</li><li>● 锁禁</li></ul> |
| 注册时间 | 2021年08月27日 13:51:10                |
| 注册IP | 116.232.106.2                       |
|      | 确认修改                                |

#### B.资料下载&常见问题

用户登录系统后,可以将鼠标移向帮助中心,点击资料中心或者常见问题,管理员会上传 所需要文件,发布常见问题。

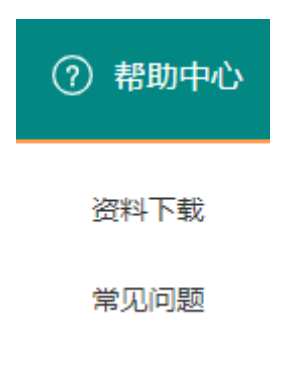

#### C.个人信息修改

任何平台使用人员可以将鼠标移向页面右上方头像按钮,点击"个人基本信息",点击页 面中"我要修改",完成对个人信息的修改,其中,邮箱修改需要重新验证邮箱。

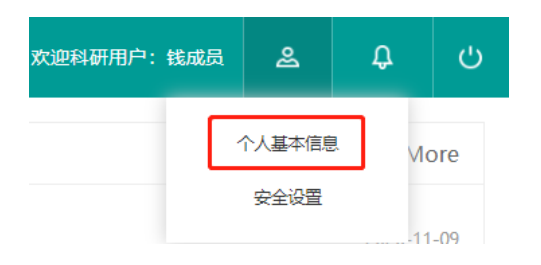

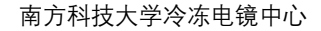

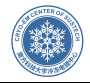

| 姓名    |             |                                 |
|-------|-------------|---------------------------------|
| 性别    | 先生          |                                 |
| 手机*   | 0.000       |                                 |
| 邮箱*   |             | 邮箱修改后,您先点击" <mark>验证邮箱</mark> " |
| 邮箱验证码 |             | * 如果修改邮箱,该项必填                   |
| 办公地址  |             |                                 |
|       | 标*部分为必填或必选项 |                                 |
|       | 确认修改        |                                 |

#### D.密码修改

任何平台使用人员可以将鼠标移向页面右上方头像按钮,点击"安全设置",点击页面中 "修改密码",完成对密码的修改

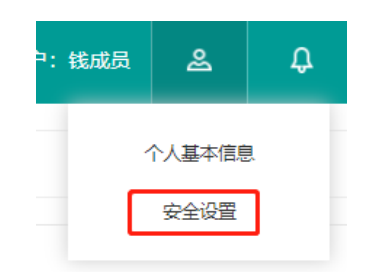

#### 🔉 会员安全设置

| 用用    | 白名 |                  |
|-------|----|------------------|
| 密     | 码  | *****            |
| 注册    | 时间 | 2021-05-18 09:10 |
|       |    | 修政密码             |
|       |    |                  |
| 用户名   |    |                  |
| 原密码   |    |                  |
| 输入新密码 |    |                  |
| 确认新密码 |    |                  |
|       |    | 确认修改             |

#### E.日志标注

PI 和科研人员可以将鼠标移向页面右上方头像按钮, 点击使用日志, 查看日志。

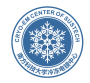

#### 用户可以自主的标注异常日志

| 「迎实验室负责                    | 责人:引航0                    | 1 &                                                                  | ¢                                    | сı             |        |
|----------------------------|---------------------------|----------------------------------------------------------------------|--------------------------------------|----------------|--------|
|                            |                           | 个人基本(                                                                | 言息                                   |                |        |
|                            |                           | 安全设置                                                                 | <u> </u>                             |                |        |
|                            |                           | 使用日初                                                                 | 志                                    |                |        |
| 用户                         | 白行标注                      |                                                                      |                                      |                |        |
| 日志审计<br>开始时间        至      | 清船入行为关键词                  | Q BR                                                                 |                                      |                |        |
| 用户姓名                       | 操作人                       | 时间                                                                   | 用户关键行为                               | IP地址           | 用户自行标注 |
| 31601                      | 318501                    | 2021年08月24日 16:00:53                                                 | 登录系统                                 | 116.232.106.2  | 登录异常   |
| 518001                     | 西志祥                       | 2021年08月24日 14:59:22                                                 | 审核费用结算申请 (预约人: 5)航01)                | 116.232.106.2  |        |
| 5180.01                    | 518001                    | 2021年08月24日 14:58:59                                                 | 提交费用结算申请                             | 116.232.106.2  |        |
| 518001                     | 518501                    | 2021年08月24日 14:31:24                                                 | 登录系统                                 | 116.232.106.2  |        |
| 31601                      | 318501                    | 2021年08月12日 20:48:54                                                 | 退出系统                                 | 117.67.174.197 |        |
| 日時(01                      | 日約501                     | 2021年08月12日 20:40:46                                                 | 登录系统                                 | 117.67.174.197 |        |
|                            |                           |                                                                      |                                      |                |        |
| 弓(統)(01                    | 弓(約101                    | 2021年07月26日 11:08:36                                                 | 退出系统                                 | =1             |        |
| 5 (約0 1<br>5 (約0 1         | 518001<br>518001          | 2021年07月26日 11:08:36 2021年07月26日 11:00:54                            | 退出系统<br>登录系统                         | =1             |        |
| 518001<br>518001<br>518001 | 5180,01<br>5180,01<br>版志杆 | 2021年07月26日 11:08:36<br>2021年07月26日 11:00:54<br>2021年07月14日 20:20:44 | 退出系统<br>發录系统<br>市场起鲜费用店算中请(申请人:弓郎01) | 21<br>21<br>21 |        |

F.查看公告

任何用户可以通过"首页"右上角"通知公告"板块点击进入查看公告,或者通过页面右上角

♀"进入通知公告页面查看。

| ↓ 通知公告             | More       |
|--------------------|------------|
| ◎ 冷冻电镜中心设备预约系统开启试用 | 2020-11-09 |

#### G.查看待办事项

任何用户可以通过"首页"右上角"待办提醒"板块点击进入查看待办事项,或者通过页面右上

角" <sup>•</sup>"进入通知公告页面查看。

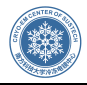

| 💮 冷冻电   | <b>鏡中心预约系统 合</b> 系統单页 ③ 10058的 📾 表示管理 ④ 1887+0 ④ 日表                                           | 9301304-9 |                      | 欢迎实验室负责人             | 518101 &  | <b>ب</b> و |
|---------|-----------------------------------------------------------------------------------------------|-----------|----------------------|----------------------|-----------|------------|
| ↓ 待力提醒  |                                                                                               |           |                      |                      | 181022    | •          |
| 诸轮入关键词控 | । सिंधनेल 💼 🗷 फ्रेंचनेल 💼 📿 💵                                                                 |           |                      |                      | 得办规辑      | \$1)       |
| 全选      | 源意内容                                                                                          | 消息状态      | 推送时间                 | 确认时间                 | 确认旧       | •          |
|         | 51約01, 您好!截至 2021年08月24日 1459:22 ②聚戶余额方、16003.68,为了不審納包及翌與采給預約,讓及財为账户进行亮備,伴相應用信息達派过<br>"收费時計" | 口碑认       | 2021年08月24日 14:59:22 | 2021年08月24日 16:01:00 | 116.232.1 | 06.2       |
|         | 3版01.00F1 加提交的编号为20210811034658 的版的费用结算于2021年08月24日 1459-22因放驶管理员投回,评用他思情通过"收费线计" 紅眉进<br>行音者  | 未達        | 2021年08月24日 14:59:22 |                      |           |            |
|         | 引啟01.89好!系統于 2021年08月23日 10.21.42 在预约管理-审核与撤调时间设置栏目修改切取为《1#Vitrobot》的设备.库印查关注并查看              | 未读        | 2021年08月23日 10:21:42 |                      |           |            |
|         | 引給101,8%F:系统于 2021年08月23日 10:06:03 在设备管理栏目编辑一条标题为《2#光明》的设备,请您直关注并直看。                          | 未決        | 2021年08月23日 10:06:05 |                      |           |            |
|         | 引訛01.悠好! 系统于 2021年08月19日 15:18:47 在设备管理栏目编辑一条标题为《源试专用设备》的设备,请您直关注并查看。                         | 未读        | 2021年08月19日 15:18:49 |                      |           |            |
|         | 引啟(01,忽好! 系统于 2021年08月19日 10:10:22 在设备管理栏目编辑一条标题为《20210727设备》的设备.请您查关注并查看。                    | 未读        | 2021年08月19日 10:10:23 |                      |           |            |
|         | 引啟(01,忽好! 系统于 2021年08月19日 10:10:21 在设备管理栏目编辑一条标题为《20210727设备》的设备 请您查关注并查看。                    | 未读        | 2021年08月19日 10:10:22 |                      |           |            |
|         | 引給01.25分1 系統于 2021年08月19日 09:28:25 在颈的管理-审核与撤消时间设置栏目修改标题为《测试专用设备》的设备.清它查关注并查看                 | 未讀        | 2021年08月19日 09:28:25 |                      |           |            |
|         | 引給01.20分!系統于2021年08月17日16.29:55 在预约管理-审核与撤消时间设置栏目修改标题为《测试专用设备》的设备.请它查关注并查看                    | 未讀        | 2021年08月17日 16:29:55 |                      |           |            |
|         | 引啟01,忽好!系统于 2021年08月11日 12:58:31 在预约管理-审核与撤闯时间设置栏目传改标题为《20210727设备》的设备,请您直关注并直看               | 未讀        | 2021年08月11日 12:58:31 |                      |           |            |
| < 1     | 2 3 4 5 6 7 8 >                                                                               |           |                      |                      |           |            |

## H.退出登录

任何用户可以通过点击页面右上角""按钮退出当前登录的帐号。